## Tutorial para Cadastro de Requisição de Veículo

**1.** Acesse o Sistema Integrado de Patrimônio, Administração e Contratos (SIPAC) do Ifes, em <u>https://sipac.ifes.edu.br/public/jsp/portal.jsf</u>, e faça o login usando seu código de usuário e senha.

| Ifes - SIPAC - Sistema Integrado de Patr                                                                                                    | nônio, Administração e Contratos                                  |                                            |  |  |  |  |  |
|----------------------------------------------------------------------------------------------------|-------------------------------------------------------------------|--------------------------------------------|--|--|--|--|--|
|                                                                                                    |                                                                   |                                            |  |  |  |  |  |
| ATENÇÃO!<br>O sistema diferencia letras maiúsculas de minúsculas APENAS na senha, portanto ela deve ser digitada da mesma maneira que<br>no cadastro. |                                                                   |                                            |  |  |  |  |  |
| SIGAA<br>(Acadêmico)                                                                                                    | SIPAC<br>(Administrativo)                                         | SIGRH<br>(Recursos Humanos)                |  |  |  |  |  |
| SIGEleição<br>(Controle de Processos Eleitorais)                                                                                                    | SIGEventos<br>(Gestão de Eventos)                                 | SIGAdmin<br>(Administração e Comunicação)  |  |  |  |  |  |
|                                                                                                    |                                                                   |                                            |  |  |  |  |  |
|                                                                                                    | Entrar no Sistema                                                 |                                            |  |  |  |  |  |
|                                                                                                    | Usuário:                                                          |                                            |  |  |  |  |  |
|                                                                                                    | Senha:                                                            |                                            |  |  |  |  |  |
|                                                                                                    | Entrar                                                            |                                            |  |  |  |  |  |
| 🕹 Este sistema é me                                                                                                    | hor visualizado utilizando o Mozilla Firefox, para baixá-lo       | o e instalá-lo, clique aqui. 🧿             |  |  |  |  |  |
| SIPAC   Diretoria de Tecnologia d                                                                                                    | Informação - (27) 3357-7515   Copyright © 2005-2020 - UFRN - ifes | -sipac01.cefetes.br.sipac01 - v5.8.7-KRS.3 |  |  |  |  |  |

## 2. Na tela inicial do SIPAC, clique no módulo "Portal Administrativo".

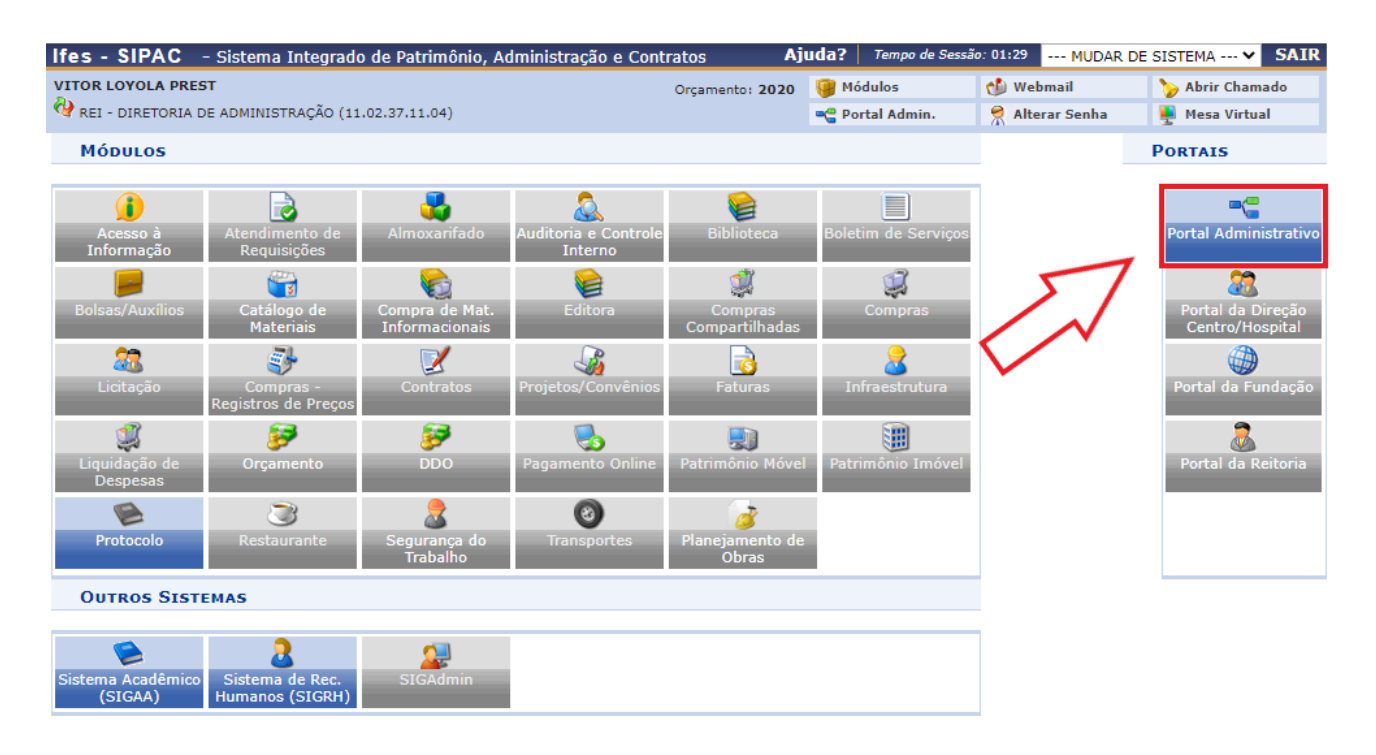

Menu Principal

SIPAC | Diretoria de Tecnologia da Informação - (27) 3357-7515 | Copyright © 2005-2020 - UFRN - ifes-sipac01.cefetes.br.sipac01 - v5.8.7-KRS.3

3. Em seguida, na aba "*Requisições*", selecione "*Veículo/Transporte*", e em seguida "*Cadastrar Requisição*".

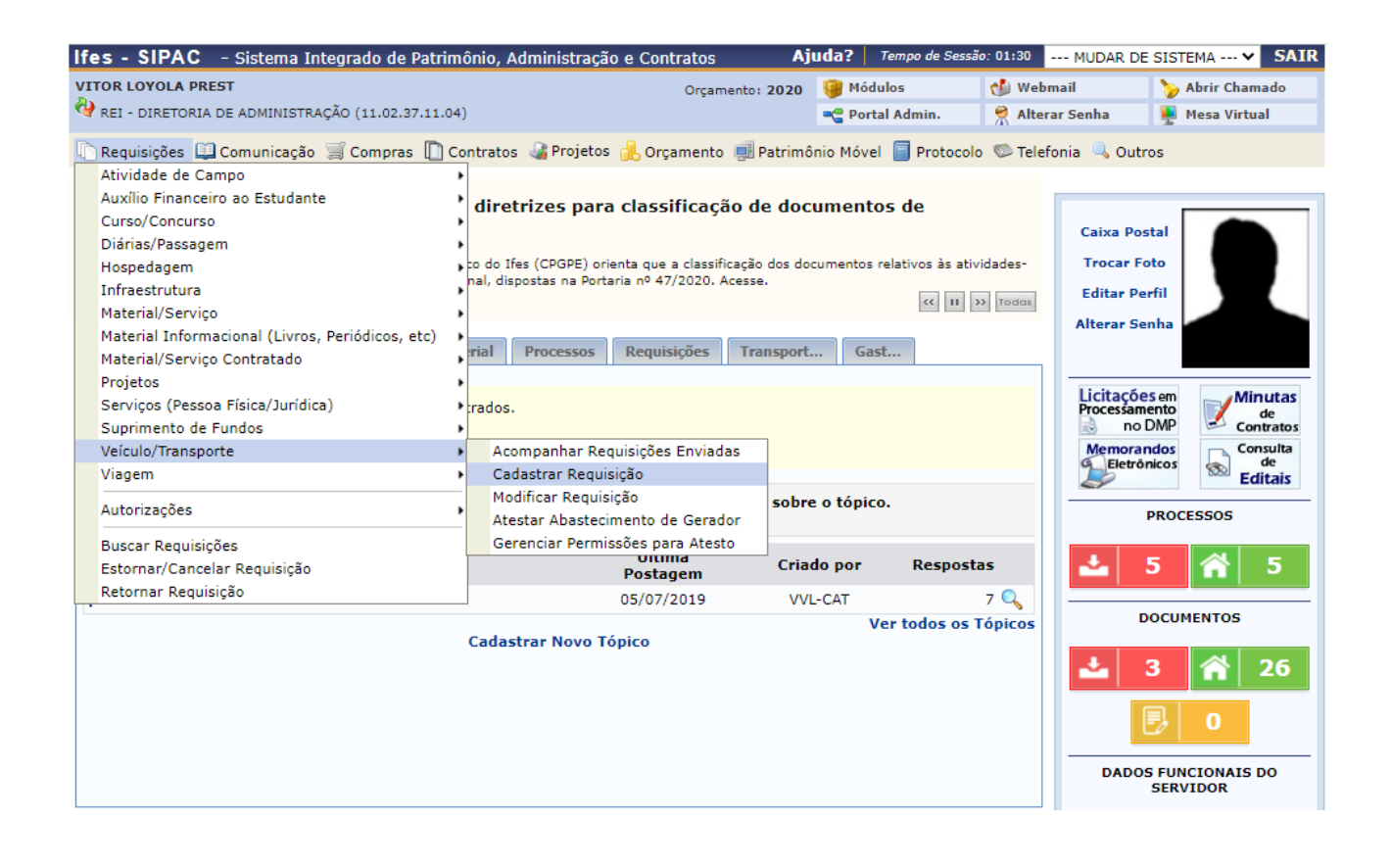

**4.** Preencha a requisição, informando datas e horários para saída e retorno, origem e destino da viagem, finalidade, pessoas a serem transportadas, e demais dados solicitados.

| Ifes - SIPAC - Sistema Int                                | egrado de Patrimônio, Administração e        | Contratos Aj            | uda?   Tempo de Sess | ão: 01:30 MUDAR | DE SISTEMA ¥ SAI |  |  |  |
|-----------------------------------------------------------|----------------------------------------------|-------------------------|----------------------|-----------------|------------------|--|--|--|
| VITOR LOYOLA PREST                                        |                                              | Orçamento: 2020         | 🎯 Módulos            | 動 Webmail       | 🍗 Abrir Chamado  |  |  |  |
| 🔮 REI - DIRETORIA DE ADMINISTRA                           | ÇÃO (11.02.37.11.04)                         |                         | 📲 Portal Admin.      | 🔗 Alterar Senha | 👰 Mesa Virtual   |  |  |  |
| Portal Administrativo > Cadastrar > requisição de veículo |                                              |                         |                      |                 |                  |  |  |  |
| Esta operação permite cadastra                            | r uma requisição de reserva de veículo da fr | rota para um período de | erminado.            |                 |                  |  |  |  |
|                                                           |                                              |                         |                      |                 |                  |  |  |  |
|                                                           | 📀: Adicionar                                 | 🌡 : Adicionar Passage   | iro Externo          |                 |                  |  |  |  |
|                                                           | Cadastrar                                    | REQUISIÇÃO DE VE        | ÍCULO                |                 |                  |  |  |  |
| Tipo:                                                     | Para um Período                              |                         |                      |                 |                  |  |  |  |
| Beneficiado: 🖈                                            |                                              |                         |                      |                 |                  |  |  |  |
| Unidade Requisitante: 🖈                                   | REI - DIRETORIA DE ADMINISTRAÇÃO (11         | .02.37.11 🗙             |                      |                 |                  |  |  |  |
| Data/Hora de Saída: 🖈                                     |                                              |                         |                      |                 |                  |  |  |  |
| Data/Hora de Retorno: 🖈                                   | (hh:mm)                                      |                         |                      |                 |                  |  |  |  |
| Recorrência:                                              | ◉ Não ◯ Diariamente ◯ Semanalm               | ente O Mensalmente      | ?                    |                 |                  |  |  |  |
| Unidade Responsável pelo 🔒<br>Veículo:                    | SELECIONE                                    | ~                       |                      |                 |                  |  |  |  |
| Origem: *                                                 |                                              |                         |                      | ?               |                  |  |  |  |
| Destino: 🖈                                                |                                              |                         |                      | ?               |                  |  |  |  |
|                                                           |                                              |                         |                      |                 |                  |  |  |  |
| Finalidade: 🖈                                             |                                              |                         |                      |                 |                  |  |  |  |
|                                                           | (1000 caracteres/0 digitados)                |                         | //                   |                 |                  |  |  |  |
| Telefone para Contato: 🖈                                  |                                              |                         |                      |                 |                  |  |  |  |
| Quantidade de pessoas a serem                             |                                              |                         |                      |                 |                  |  |  |  |
| transportadas:                                            |                                              |                         |                      |                 |                  |  |  |  |
| Passageiros a Serem<br>Transportados:                     |                                              |                         |                      | Adicionar 🍩     |                  |  |  |  |
| Quantidado do carga que corá                              |                                              |                         |                      |                 |                  |  |  |  |
| transportada:                                             | (kg)                                         |                         |                      |                 |                  |  |  |  |
|                                                           |                                              |                         |                      |                 |                  |  |  |  |
| Observação:                                               |                                              |                         |                      |                 |                  |  |  |  |
|                                                           | (1000 caracteres/0 digitados)                |                         |                      |                 |                  |  |  |  |
| Anexar Arquivo:                                           | Escolher arquivo Nenhum arquivo selecior     | nado 😳                  |                      |                 |                  |  |  |  |
|                                                           | Са                                           | dastrar Cancelar        |                      |                 |                  |  |  |  |
| * Campos de preenchimento obrigatório.                    |                                              |                         |                      |                 |                  |  |  |  |

Portal Administrativo

SIPAC | Diretoria de Tecnologia da Informação - (27) 3357-7515 | Copyright © 2005-2020 - UFRN - ifes-sipac01.cefetes.br.sipac01 - v5.8.7-KRS.3

5. Finalizado o preenchimento da requisição, clique no botão Cadastrar.

|                                                                             |                                       | '- '- t °                                 | Ajuda2 -      | man de Caseña: 01-27 |           |                 |  |
|-----------------------------------------------------------------------------|---------------------------------------|-------------------------------------------|---------------|----------------------|-----------|-----------------|--|
| mes - SIPAC -                                                               | Sistema Integrado de Património, Adm  | inistração e Contratos                    | Ajuua: /e     | mpo de Sessao: 01:27 | MUDAR DE  | SISTEMA V SAIR  |  |
| VITOR LOYOLA PREST                                                          |                                       | Orçamento: 2                              | 020 🥑 Módulo  | os 🚺 Wel             | omail     | > Abrir Chamado |  |
| V REI - DIRETORIA DE                                                        | ADMINISTRAÇÃO (11.02.37.11.04)        |                                           | 📲 Portal      | Admin. 🧖 Alte        | rar Senha | 💂 Mesa Virtual  |  |
| PORTAL ADMINI                                                               | STRATIVO > REQUISIÇÃO DE RESER        | RVA > COMPROVANTE                         |               |                      |           |                 |  |
| i Requisio                                                                  | ão de reserva de veículo cadastrada c | om sucesso                                |               |                      |           |                 |  |
|                                                                             | IN                                    | FORMAÇÕES GERAIS DA R                     | EQUISIÇÃO     |                      |           |                 |  |
|                                                                             |                                       | Número: 417/2020                          |               |                      |           |                 |  |
|                                                                             |                                       | Status: ENVIADA                           |               |                      |           |                 |  |
| Tipo de Reserva: Para um Período                                            |                                       |                                           |               |                      |           |                 |  |
|                                                                             |                                       | Beneficiado: VITOR LOYOLA PR              | REST -        |                      |           |                 |  |
|                                                                             | F                                     | Requisitante: VITOR LOYOLA PR             | REST          |                      |           |                 |  |
|                                                                             | Unidade R                             | Requisitante: REI - DIRETORIA             | DE ADMINISTRA | ÇÃO (11.02.37.11.0   | 4)        |                 |  |
|                                                                             | Telefones da Unidade R                | Requisitante:                             |               |                      |           |                 |  |
|                                                                             | Data,                                 | /Hora Saida: 19/08/2020 10:0              | 0             |                      |           |                 |  |
| Data/Hora de Retorno: 19/08/2020 11:00                                      |                                       |                                           |               |                      |           |                 |  |
| Unidade Requisitada: REI - COORDENADORIA DE TRANSPORTES (11.02.37.11.04.07) |                                       |                                           |               |                      |           |                 |  |
| Origem: TESTE                                                               |                                       |                                           |               |                      |           |                 |  |
| Finalidade: TESTE                                                           |                                       |                                           |               |                      |           |                 |  |
| Telefone para Contato: (27) 99999-9999                                      |                                       |                                           |               |                      |           |                 |  |
|                                                                             | Quantidade de carga que será transp   | ortadas: 1<br>ortada (kg):<br>Observação: |               |                      |           |                 |  |
| DESTINOS ESCO                                                               | LHIDOS                                |                                           |               |                      |           |                 |  |
| Destino                                                                     |                                       |                                           |               |                      |           |                 |  |
| TESTE                                                                       |                                       |                                           |               |                      |           |                 |  |
| PASSAGEIROS A                                                               | SEREM TRANSPORTADOS                   |                                           |               |                      |           |                 |  |
| Passageiro                                                                  |                                       |                                           |               |                      | Telefone  |                 |  |
| VITOR LOYOLA PREST                                                          |                                       |                                           |               |                      |           |                 |  |
|                                                                             |                                       | << Voltar Imprimir                        | ·             |                      |           |                 |  |
|                                                                             |                                       | Portal Administrativ                      | o             |                      |           |                 |  |

SIPAC | Diretoria de Tecnologia da Informação - (27) 3357-7515 | Copyright © 2005-2020 - UFRN - ifes-sipac01.cefetes.br.sipac01 - v5.8.7-KRS.3

Pró-Reitoria de Administração e Orçamento Ifes